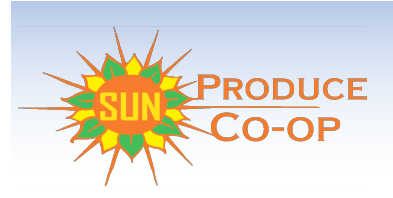

How to order your Tracy Dempsey Originals Farm Bag

We are excited to announce that Sun Produce Co-op has new software AND a new website! The software is meant to improve and simplify your customer experience and the website-still under a bit of construction will hopefully let you get to know the co-op a little better!

Let's get started:

- Go to SunProduceCoop.org
- Click on the Get Farm Bag tab or the Get Farm Bag button

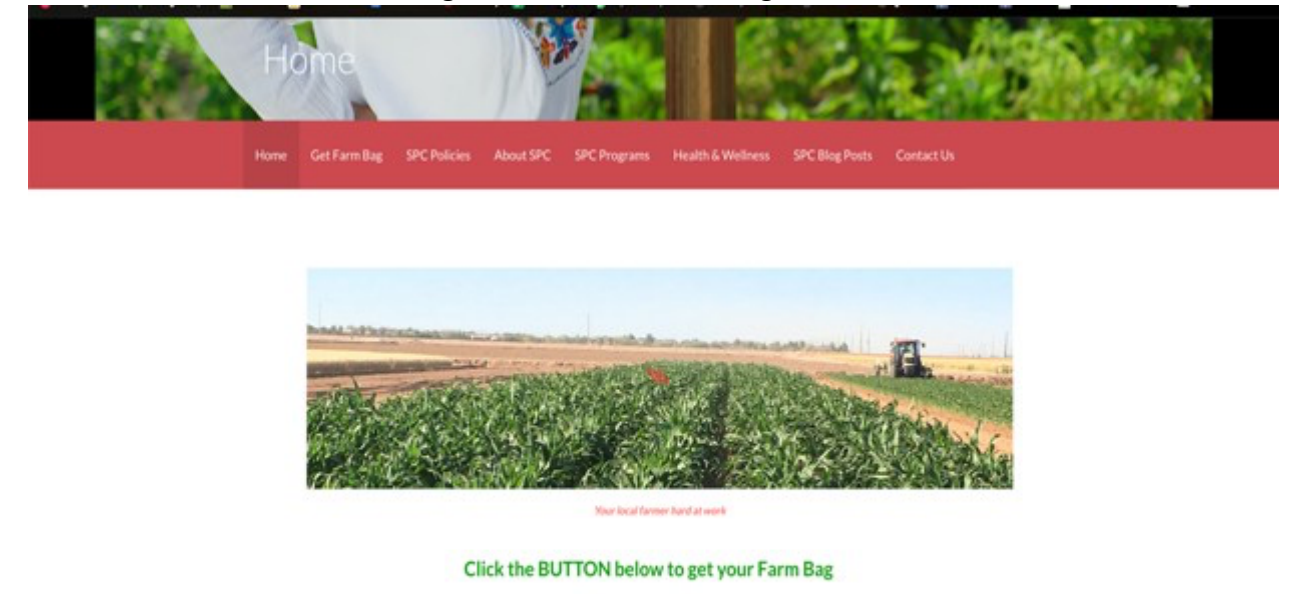

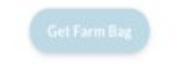

Learn more about Sun Produce Cooperative!

While you are on this page please take a minute to read the Sun Produce Co-op Farm Bag program:

- Policies
- Statement of Privacy
- Terms and Conditions and
- FAQs (Frequently Asked Questions)!
- Be sure to note order deadline

Next, select your pick-up site. (Click on "I want this site button").

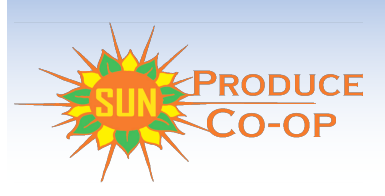

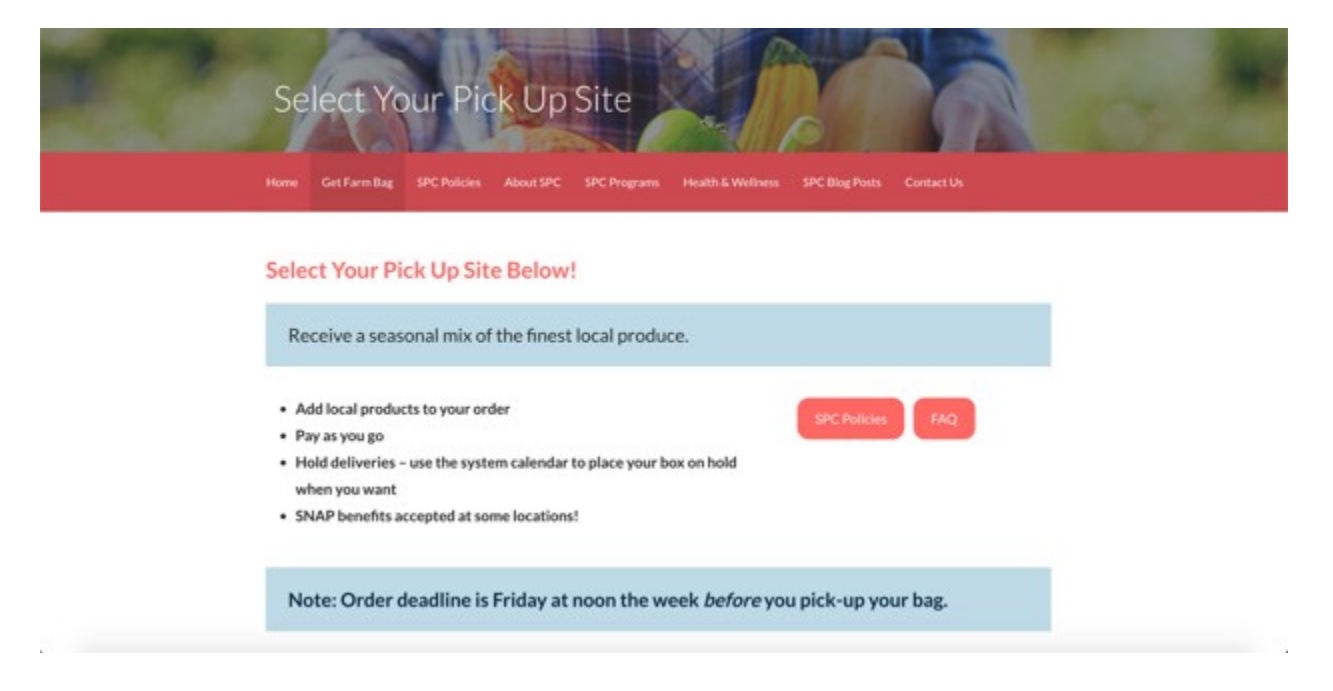

If you need directions to the site select the Directions to Site button

Go ahead and select "I want this site" button under the Tracy Dempsey Originals icon.

|                                                                                                    | Tempe                                                                                                    |
|----------------------------------------------------------------------------------------------------|----------------------------------------------------------------------------------------------------|
| Harry Carl Co Cardon<br>Clark Park Community<br>Garden                                                                                                    | Tracy Demploy<br>ORIGINALS<br>miligror sweet & savory<br>confidentions                                                                                                    |
| Clark Park Community Garden                                                                                                    | Tracy Dempsey Originals                                                                                                    |
| Deliveries at Clark Park Community Garden<br>1730 S. Roosevelt Sr. Tempe, AZ 85281<br>Saturday. 800-9 Stan. August 15, 22, 29<br>Centact: Allian Vitralio<br>Email: Clark Park Gardengpanil.com or<br>Email: SanProduceCoop@Gmail.Com | A thoughtfully curated bag of locally grown<br>produce fresh from the fields. Look for recipes<br>via our email newsletter. Order additional items<br>including Noble Bread and a selection of proteins<br>directly through Tracy who will provide a list of<br>available items. |
| I want this Site                                                                                                    | Store Pick-up Hours:<br>The 12-2, Fri 10-2, Set 10-2                                                                                                    |
| Directions to Site                                                                                                    | 1325 West University Drive, Tempe<br>85281                                                                                                    |
|                                                                                                    | I want this Site                                                                                                    |

Note the pick-up times and location and click on the 'Choose' button.

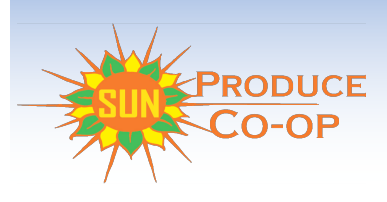

One of the great features of this new software is that you will only have to tell us when you DON'T want a bag! Otherwise your subscription will auto-renew. That means that once you sign up you will continue to receive a Farm Bag every delivery week until YOU decide to cancel.

You may subscribe at any time and won't have to wait for the next session to begin. As a subscriber you will have your own account with a delivery calendar and you can put a hold on the weeks that you can't pick up - you won't be charged for hold weeks. You will also be charged on a weekly delivery basis rather than for 3 weeks at a time which may help your budget.

On the following screen you will be able to select The Farm Bag for weekly delivery.

Choose the bag and then click on "Add to basket."\*\*

\*\* If you would like to order more than 1 bag, you will need to go through the ordering process again.

| Store > Farm Bags > TR                                                                                                    | PSEY ORIGINALS<br>MACY DEMPSEY ORIGINALS                                                                                                    | 🖬 Like 2                                                                          |  |  |  |  |
|----------------------------------------------------------------------------------------------------|----------------------------------------------------------------------------------------------------|-----------------------------------------------------------------------------------|--|--|--|--|
| Jracy Dempsey<br>ORIGINALS                                                                                                    | Each Farm Bag contains locally grown items with 1-2 recipe cards with cooking suggestions for some of the bag items. Deliveries are first available on Thursdays 12 -2 and continue on Fridays and Saturdays 10 -2.<br>ORDER DEADLINE is Friday Noon for the next Thur - Sat. |                                                                                   |  |  |  |  |
| unique sweet & savory<br>confections                                                                                              | The Farm Bag - pay per delivery                                                                                                    | Price: \$15.00                                                                    |  |  |  |  |
|                                                                                                    |                                                                                                    | Only available for these drops.                                                   |  |  |  |  |
|                                                                                                    |                                                                                                    | Delivery frequency: <b>Weekly</b><br>Add to Basket                                |  |  |  |  |
| The Farm Bag is loaded with conventional produce. Each b                                                                          | locally grown produce. You will receive a bag of freshly harvested locally<br>bag will contain 1-2 recipes for using some of the items.                                                                                                    | grown organic and some                                                            |  |  |  |  |
| Availability permitting, we ma<br>interesting items, Maya's Farr<br>OR Saturday on the dates list<br>knowing that you are support | y offer other produce for on-site purchase that you might wish to use to si<br>n flowers, etc. You may pick up your bag of freshly harvested produce sta<br>ed below. In addition to learning to eat with the AZ seasons, you will have<br>ing an Arizona farmer.             | upplement your bag- think<br>arting on Thursday , Friday<br>e the satisfaction of |  |  |  |  |
| ORDER DEADLINE is Friday f                                                                                                    | Noon for the next Thur - Sat.                                                                                                    |                                                                                   |  |  |  |  |

This screen will pop up next:

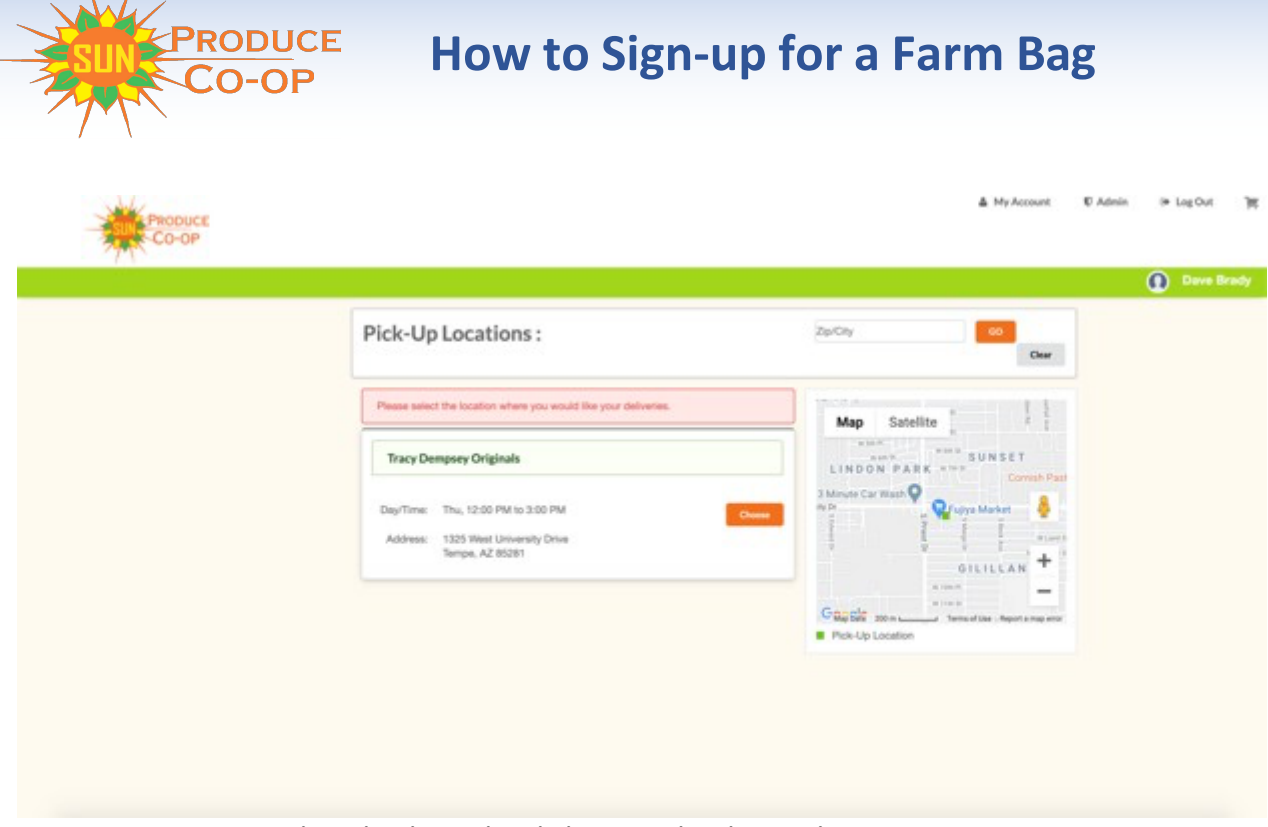

Now you may proceed to check-out by clicking on that button!

|                                                                         | HOME STORE DROPS CONTACT US | Dave Brady                                                                                       |
|-------------------------------------------------------------------------|-----------------------------|--------------------------------------------------------------------------------------------------|
| Shop Categories<br>Farm Bags<br>Clain Park Add-ons<br>Concordia Add-ons |                             | About Our Farm Bags<br>Prequently Asked Questions<br>Pick-up Locations<br>Policies<br>Contact Us |

Once you are at Checkout – you will note the next delivery date, and review what is in your basket.

And you may either "Continue Shopping" or click on "Checkout" at this point. (Please be sure to fill out the 'How did you hear about us' drop-down in the left bottom corner of the page – to help us improve outreach).

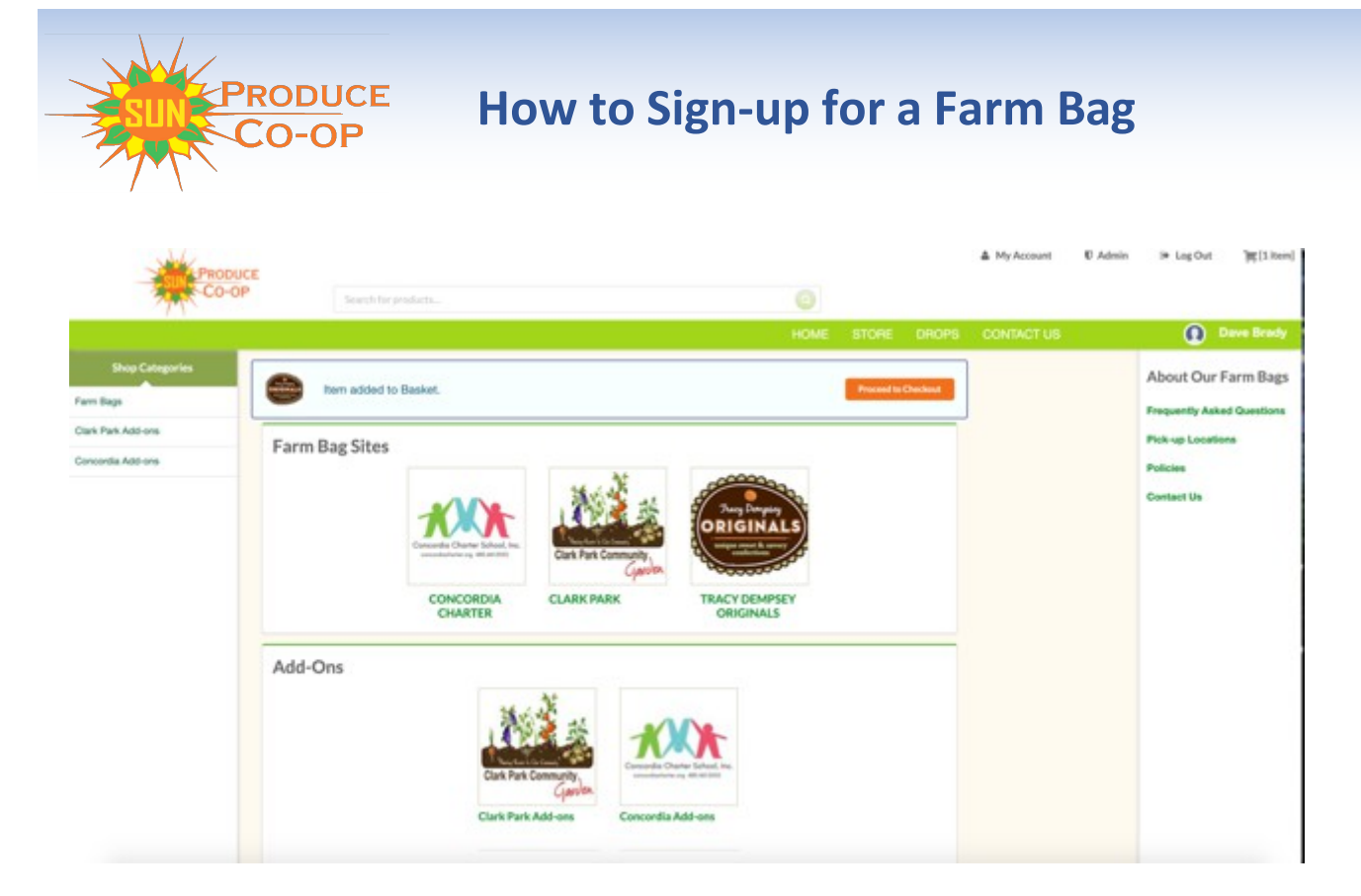

The next page is where you enter your delivery and contact information. You only have to do this one time.

The first time you subscribe you will be asked to create an account and from then on you will be able to click on log-in as a returning user. This is the screen you will see:

| Login or continue as a new user                                                                                                    |                                                 |
|----------------------------------------------------------------------------------------------------|-------------------------------------------------|
| I Have a Login Account<br>If you have a user account with us, please log in below. You will create a login account on<br>Revail address: | n the next page. A login account is<br>m illag. |
| Θ                                                                                                    | Continue Checkeut                               |
| Passwort                                                                                                    |                                                 |
| Remember me on this computer<br>Forgot your password?                                                                                    |                                                 |
| We value your input Did you encounter any problems on the site? Did you find what you we to ofter any suggestions? Flease let us know!   | ere looking for? Would you like                 |
|                                                                                                    |                                                 |
|                                                                                                    |                                                 |

Once you are logged in you will see this Delivery and Contact screen:

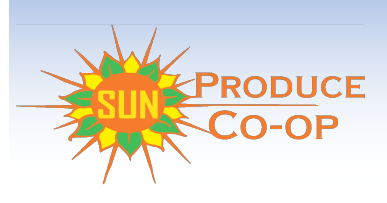

|                                                                                | 0 |
|--------------------------------------------------------------------------------|---|
| Delivery and Contact Information                                               |   |
| The products you've ordered will be delivered to: Clark Park Community Garden. |   |
| Subrotal 125.50                                                                |   |
| Order Total: \$25.50                                                           |   |
| First Name                                                                     |   |
| 5m (f)                                                                         |   |
| Last Name                                                                      |   |
| Produce                                                                        |   |
| Evail                                                                          |   |
| surproducecoop@gmail.com                                                       |   |
| Phone                                                                          |   |
| (#02) 555-1234                                                                 |   |
| Contract                                                                       |   |
| There are the conductor and especial offices                                   |   |

If everything is correct, click on Continue. Then this screen will come up.

|       |                                                                                             |                   |                       |                                                       | • |
|-------|---------------------------------------------------------------------------------------------|-------------------|-----------------------|-------------------------------------------------------|---|
| Billi | ng Informat                                                                                 | ion (admi         | n)                    |                                                       |   |
|       |                                                                                             |                   |                       | Subtotat \$25.50<br>Tax \$0.00<br>Order Totat \$25.50 |   |
| cred  | t / debit card<br>Billing Name:<br>Sun Produce Coop<br>Address:<br>123 Main Street<br>Dity: | erative<br>State: | Zar                   | NISA                                                  |   |
|       | Phoenix                                                                                     | Arizona           | ♥ 85012<br>(5 digits) |                                                       |   |
|       | Card Type:                                                                                  | Card Number:      |                       |                                                       |   |
|       | Man .                                                                                       |                   |                       |                                                       |   |

Confirm your information and check "I accept these terms" and click on confirm order!

You will get an email confirming your order and payment.

Thank you for your support for Tracy Dempsey Originals, as well as local farms and Sun Produce Co-op.